## http://www.webdesign.org/web/photoshop/special-effects/asap-emboss.38.html

## <u>Reliëf</u>

1. Open je afbeelding, in dit voorbeeld werd Anistaisa gebruikt.

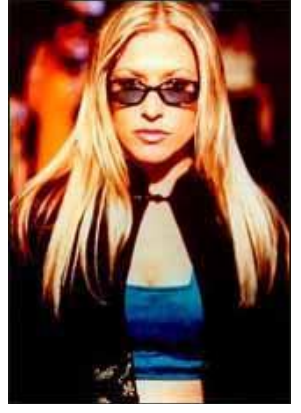

2. Ga naar afbeelding  $\rightarrow$  Aanpassingen  $\rightarrow$  Minder verzadiging om de afbeelding grijs te maken.

3. Dupliceer de laag en geef als naam 'negatief'.

4. Afbeelding  $\rightarrow$  Aanpassingen  $\rightarrow$  Negatief de donkere delen zijn nu licht van kleur, de lichte delen zijn donker van kleur...

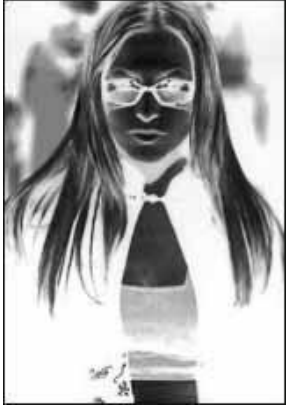

5. Zet de laagdekking op precies 50%, het canvas wordt lichtgrijs, geen paniek!!!

6. Verplaatsgereedschap aanklikken, klik 1 à 2 keren op cursorpijl naar rechts en 1 à 2 keren op cursorpijl naar beneden op je toetsenbord.

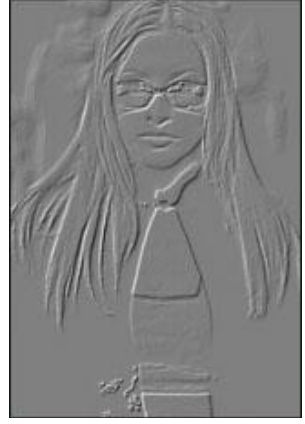

Alle lagen samenvoegen, klaar!!!